## How to Import Entries

- 1. Save the file attached to the email to your computer noting where you have save it
- 2. Go to Player  $\rightarrow$  Import Entries

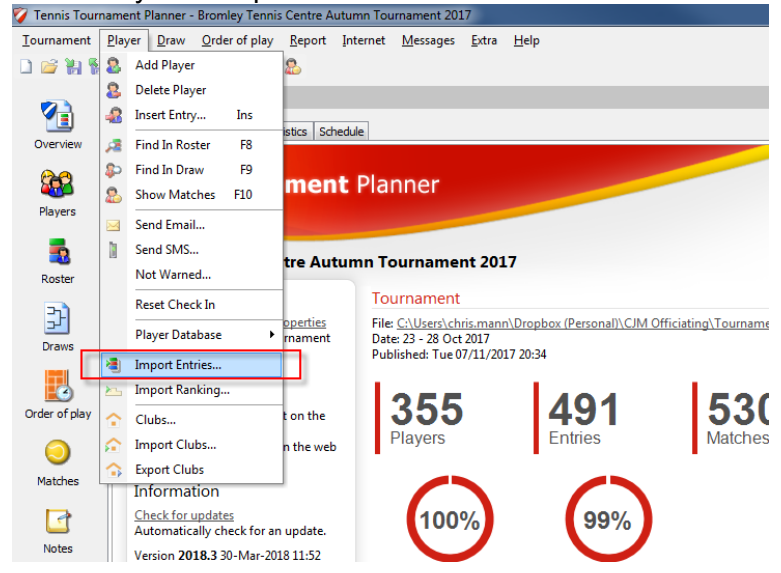

3. Click the Browse button, locate to the file and click Next

| Import Entries                                                                                                    |
|----------------------------------------------------------------------------------------------------|
| File<br>Select the file to import from                                                                                                    |
| Browse                                                                                                    |
| This wizard allows you to import several file types:<br>Excel files                                                                                                    |
| Make sure the data is on the first sneet and the first row contains the field names.<br><b>Tournament files</b><br>You can pickup players directly from your previous tournaments. |
|                                                                                                    |
|                                                                                                    |
| < Back Next > Cancel Help                                                                                                    |

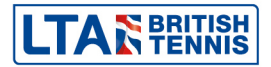

4. The field names should map across from the spreadsheet as such, if this does not happen select them from the dropdown list and click Next

| Fields<br>Please sele | ect the fields to link to |                |            |
|-----------------------|---------------------------|----------------|------------|
| Member ID:            | Member ID 🔹               | Phone Home:    | Phone Home |
| Name:                 | Name 🔻                    | Phone Work:    |            |
| First name:           | Firstname                 | Mobile:        | Mobile     |
| Middle name:          | <b></b>                   | E-mail:        | Email -    |
| Address:              | <b></b>                   | Gender:        | Gender     |
| Address 2:            | <b></b>                   | Date of birth: | DOB -      |
| Address 3:            | <b></b>                   | Club:          |            |
| Postal code:          |                           | County:        |            |
| City:                 |                           | Memo:          |            |
| County:               |                           |                |            |
| Country:              |                           |                |            |
|                       |                           |                |            |
|                       |                           |                |            |

5. Again, the field names should map across from the spreadsheet as such, if this does not happen select them from the dropdown list and click Next

| Import Entries                                | X           |
|-----------------------------------------------|-------------|
| Fields<br>Please select the fields to link to |             |
| Paid:                                         | <b></b>     |
| Discount:                                     |             |
| Seed:                                         |             |
| Ranking Singles:                              |             |
| Rating Singles: Rating 1                      | Event 🔻     |
| Rating Doubles: Partner ID:                   |             |
| < Back Next >                                 | Cancel Help |

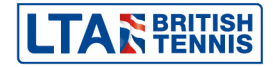

6. A list of those about to be imported will appear, ensure all players are ticked in and click Next

| Name                  | First Name | Middl | Address | Postal |
|-----------------------|------------|-------|---------|--------|
| 🔽 🤱 Shields           | George     |       |         |        |
| 🔽 \overline a Onuma   | Yujiro     |       |         |        |
| 🔽 \overline a Fullard | Luke       |       |         |        |
| 🔽 🗟 Finch             | Alex       |       |         |        |
| 🔽 \overline 🖁 Harris  | Matthew    |       |         |        |
| 🔽 🤱 Turner            | Archie     |       |         |        |
| 📝 🔏 Richards          | Oliver     |       |         |        |
| 📝 🔏 Evans             | Jonathan   |       |         |        |
| 📝 🔏 White             | Jack       |       |         |        |
| 🔽 🤱 Antipatis         | Nikos      |       |         | _      |
| < III                 |            |       |         |        |

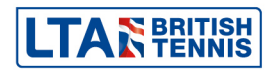